## Controller Firmware Upgrade Instructions Revision A

Download the firmware and save it to a location of your choice.

Launch the firmware program and select **Run**. Click **Yes** at the security screen pop-up and click **Next** on the Welcome screen.

| The publisher could not be verified. Are you sure you want to<br>un this software?                                                                                                |                                                                                                    | Welcome to the Firmware<br>Upgrade Utility for InkJet<br>Controller                                                                                                    |
|----------------------------------------------------------------------------------------------------|----------------------------------------------------------------------------------------------------|----------------------------------------------------------------------------------------------------|
| Name:s\kreighard\Downloads\o9-6-1310211051 (3.<br>Publisher: Unknown Publisher<br>Type: Application<br>From: C\Users\kreighard\Downloads\o9-6-131021100<br>Run Cancel             | Deer Account Control      Do you want to allow the following program from an unknown publisher to make changes to this computer?      Program name:     d+6-1310211051 (7).exe     Publisher:     File origin:     Downloaded from the Internet. | This will instal 9-6-1310211051 firmware in the following<br>controllers:<br>Part No. 5765090xxxx Rev. F and nexer<br>Part No. 5765010xxxx Rev. A and nexer<br>Part No. 5765010xxxx revision 8.1 and nexer<br>It is recommended that you back up all stored messages fro<br>the controller before continuing.<br>Click Next to continue, or Cancel to exit Lograde. |
| $\overline{\ell}$ Always ask before opening this file                                                                                                    | Show details<br>Ver No<br>Change when this notifications upper                                                                                                    |                                                                                                    |
| This file does not have a valid digital signature that verifies its<br>publisher. You should only run software from publishers you trut<br>How can I decide what software to run? |                                                                                                    | Next > Care                                                                                                    |

Insert a USB memory device into your PC, select **Create an .img file for upgrade via USB device** and click **Next**. Select **Browse**, select your USB drive, click **OK**, then click **Next**.

| Setup - Firmware (Mon Ort 21 10:52:06 CDT 2013)                                                                                                    | ×                                                      | Setup - Firmware (Mon Oct 21 10:52:06 CDT 2013)                      | ×                 |
|----------------------------------------------------------------------------------------------------|--------------------------------------------------------|----------------------------------------------------------------------|-------------------|
| Upgrade Mothod                                                                                                    |                                                        | Select File Storage Location<br>Where should the .img file be saved? |                   |
| Specify the method for usgrading the controller, then dick Next.                                                                                                    |                                                        | Specify the folder in which Setup should save the .img file E:\      | , then dick Next. |
| <ul> <li>Upgrade controller directly via Ethernet.</li> </ul>                                                                                                    | Browse For Folder                                      |                                                                      |                   |
| INSTRUCTIONS 1) Insert a USB memory levice into the PC's USB port, then click Next. 2) When prompted, specfy the .img file be stored on the USB memory device. 3) When this setup procedure has finished, insert the nemory device into the controler's USB port (frome than one, use the one farthest from the Ethernet connector), then select Control Panels->Utilities->Firmware Upgrade. | Select a folder in the lst below, then dick OK.<br>E:\ |                                                                      |                   |
| < Bad: Next > C                                                                                                    | ncel                                                   | < Back                                                               | Cancel            |

© 2016 Illinois Tool Works. All rights reserved. Printed in USA

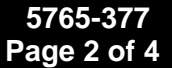

Accept the license agreement and click Next. Click Finish when the installation is complete.

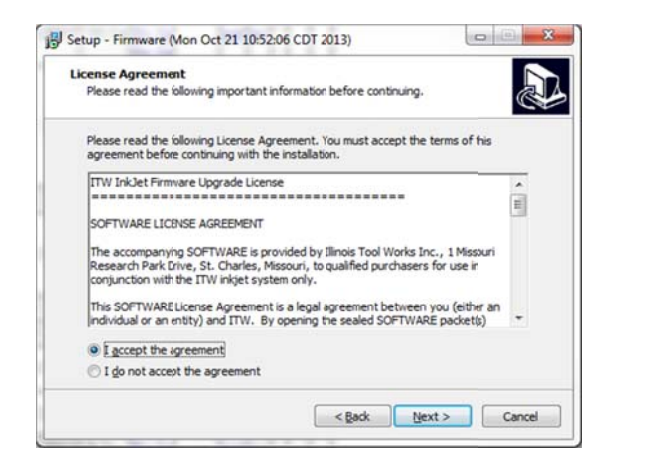

| Completing the Firmware Setup<br>Wizard                  |  |  |
|----------------------------------------------------------|--|--|
| Setup has finished installing Firmware on your computer. |  |  |
| Click Finish to exit Setup.                              |  |  |
|                                                          |  |  |
|                                                          |  |  |
|                                                          |  |  |
|                                                          |  |  |
|                                                          |  |  |
|                                                          |  |  |
|                                                          |  |  |
|                                                          |  |  |

Remove the USB device from our computer and plug it into the controller.

On the controller screen, touch the Show Menu button and select the Control Panels button.

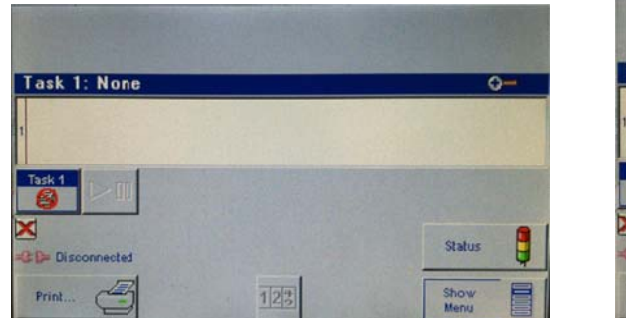

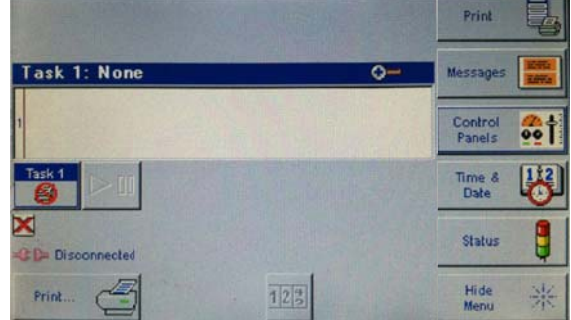

Select the **Utilities** button, scroll through the list, select **Firmware Upgrade**, then press the **Do Function** button.

| Inputs & Dutputs | System<br>Setup |
|------------------|-----------------|
| Utilities 😽      | Network         |
| User             | User            |
| Access           | Codes           |
| Close NZ         | Regional        |
| Menu ZS          | Settings        |

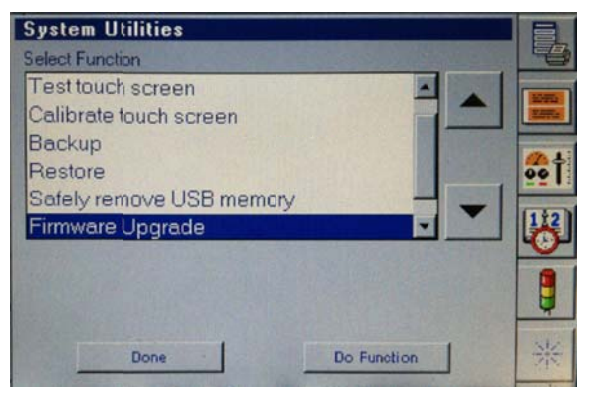

Click **OK** at the dialog box, select the appropriate file and click **OK**.

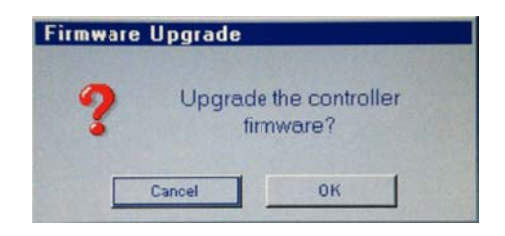

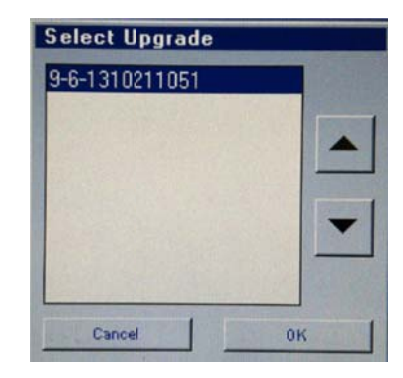

The update takes approximately three minutes. Select **OK** when the firmware has been re-programmed.

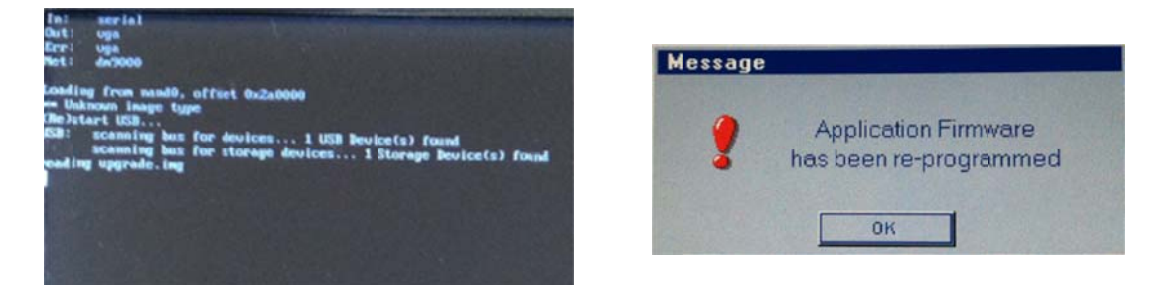

Press **Enter** on the keyboard to recalibrate. Recalibrate the Touch Screen by pressing the crosshairs as they appear on the screen. Press **OK** when the touch screen has been calibrated.

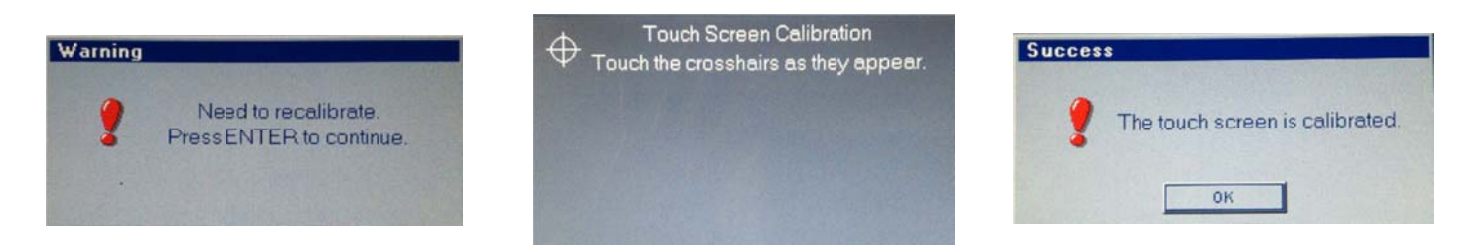

Click **OK** when the firmware has been re-programmed.

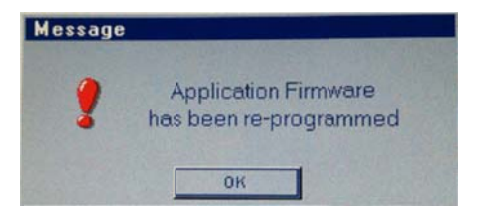

© 2016 Illinois Tool Works. All rights reserved. Printed in USA

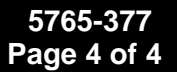

Return to the Utilities screen, scroll through the list, select **Safely remove USB memory** and click **Do Function**.

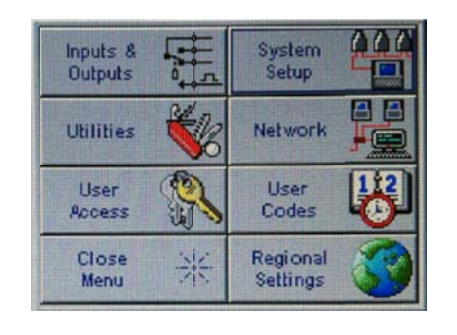

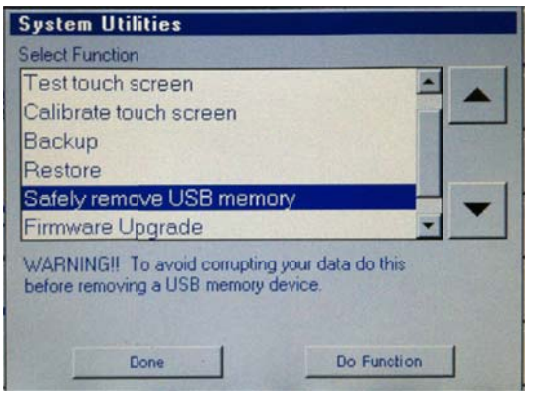

Click **OK** on the System Message screen and remove the USB from the controller. Click **Done** on the System Utilities screen.

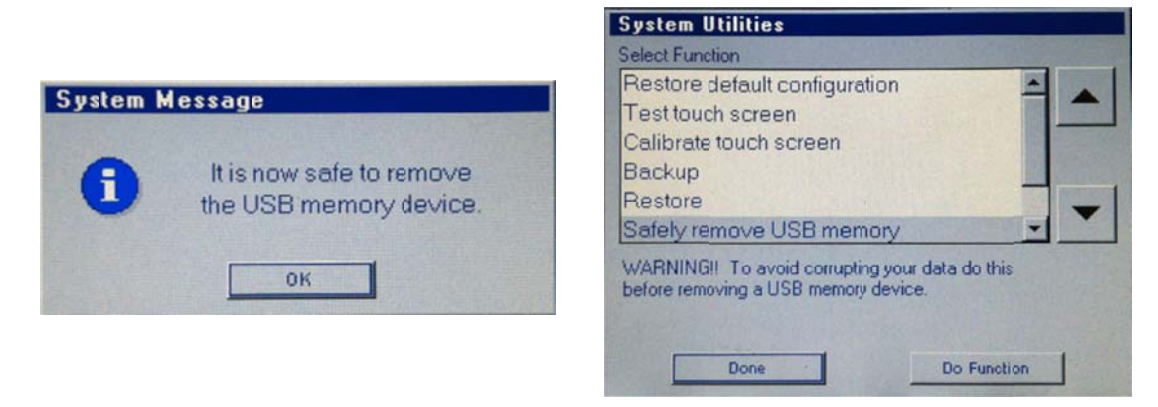

To validate the firmware version, return to the Home Screen and select the **Status** button. The firmware version will be displayed in the upper right corner of the Status screen.

|                 | Print                | Status                  | ¥9.6         |
|-----------------|----------------------|-------------------------|--------------|
| Task 1: None Q- | Messages <b>Mess</b> | Head 1 🗙                |              |
| 1               | Control Panels       | C C Product detect Fon  | ts and logos |
| Task 1          | Time & 122<br>Date   | C Printing              |              |
| C Disconnected  | Status               | 20                      |              |
| Print           | Hide SK<br>Menu      | Task 1 🗶 Memory Usage 🗸 |              |